### **NOTICE OF THE ANNUAL GENERAL MEETING**

Notice is hereby given that the 34<sup>th</sup> Annual General Meeting of the members of Standard Capital Markets Limited (the "Company") will be held as follows:

Day: Thursday Date: 30<sup>th</sup> September, 2021 Time: 02:30 P.M. Place: BG-223, Sanjay Gandhi Transport Nagar, G.T. Karnal Road, Delhi-110042

to transact the following business:

#### AS ORDINARY BUSINESS:

- **1.**To receive, consider and adopt the Audited Financial Statements of the Company for the financial year ended 31<sup>st</sup> March, 2021 together with the Reports of the Auditors and Board of Directors thereon."
- **2.**To re-appoint Mr. Ghanshyam Prasad Gupta (DIN: 00287019), who retires by rotation, as a Director and being eligible, offers himself for re-appointment as Director."

By order of the Board

Date: 31<sup>st</sup> August, 2021 Place: New Delhi

in my

Ghanshyam Prasad Gupta (Managing Director) DIN: 00287019 Address: 14, SFS Flats, Shakti Apartment Ashok Vihar, Phase-III, Delhi-110052

#### NOTES:

 A member entitled to attend and vote at the Annual General Meeting is entitled to appoint a proxy to attend and vote on a poll, instead of himself/herself and the proxy need not be a member of the company. A proxy in order to be effective must be lodged at the registered office of the company at least 48 hours before the time of the meeting.

A person can act as proxy on behalf of members not exceeding fifty (50) members and holding in the aggregate not more than ten percent of the total share capital of the company. A member holding more than ten percent of the total share capital of the company carrying voting rights may appoint a single person as proxy and such person shall not act as a proxy for any other person or member.

- **2.** The Register of Members and Share Transfer Books of the Company shall remain closed from 26<sup>th</sup> September, 2021 to 30<sup>th</sup> September, 2021 (Both days inclusive).
- **3.** The Securities and Exchange Board of India (SEBI) has mandated the submission of the Permanent Account Number (PAN) by every participant in the securities market. Members holding shares in electronic form are, therefore, requested to submit their PAN to their Depository Participant(s). Members holding shares in physical form shall submit their PAN details to the Company's Registrar and Share Transfer Agent namely **SKYLINE FINANCIAL SERVICES PVT. LTD**.
- 4. Members/Proxies should bring Attendance Slips duly filled and signed in for attending the meeting.
- **5.** In case of joint holders attending the Meeting, only such joint holder who is higher in the order of names will be entitled to vote at the Meeting.
- **6.** Corporate members intending to send their authorised representative(s) to attend the meeting are requested to send to the company a certified true copy of the relevant Board Resolution together with the specimen signature(s) of the representative(s) authorised under the said Board Resolution to attend and vote on their behalf at the Meeting.
- **7.** Shareholders seeking any information with regard to Accounts are requested to write to the Company at least Seven (7) days before the date of the meeting so as to enable the management to keep the information ready.
- 8. Members are requested to:
  - a. Notify any change in their address to the Company including PIN CODE to the Registrar and Share Transfer Agent of the Company namely:

SKYLINE FINANCIAL SERVICES PVT. LTD. D-153A, 1<sup>st</sup> FLOOR, OKHLA INDUSTRIAL AREA PHASE-I, NEW DELHI- 110020 PH. +91-11-64732681 to 88 E-mail: admin@skylinerta.com

Members whose shareholding is in electronic mode are requested to direct change of address notifications and bank particulars for receiving the dividend, if declared, through electronic credit under ECS, to their respective Depository participants.

- b. Bring their copies of Annual Report with them to the meeting as the same will not be supplied again at the Meeting as a measure of economy.
- **9.** The Company is implementing the "Green Initiative" as per Circular Nos. 17/2011 dated April 21, 2011 and 18/2011 dated April 29, 2011 issued by the Ministry of Corporate Affairs (MCA) and SEBI (Listing Obligations and Disclosure Requirements) Regulations, 2015 to enable electronic delivery of notices/ documents and annual reports to shareholders. Henceforth, the email addresses indicated in your respective Depository Participant (DP) accounts which will be periodically downloaded from NSDL/ CDSL will be deemed to be your registered email address for serving notices/ documents including those covered under Section 136 of the Companies Act, 2013. The Notice of AGM and the copies of audited financial statements, directors' report, auditor's report etc. will also be displayed on the website <u>www.stancap.co.in</u> of the Company and the other requirements of the aforesaid MCA circular will be duly complied with.

Members holding shares in electronic mode are therefore requested to ensure to keep their email addresses updated with the Depository Participants. Members holding shares in physical mode are also requested to update their email addresses by writing to the Registrar and Share Transfer Agent of the Company at the address mentioned above quoting their folio number(s).

Copies of the Annual Report 2021 are being sent by electronic mode only to all the members whose email addresses are registered with the Company/Depository Participant(s) for communication purposes unless any member has requested for a hard copy of the same. For members who have not registered their email addresses, physical copies of the Annual Report 2021 including Attendance Slip and Proxy Form are being sent by the permitted mode.

- **10.** The notice of AGM and copy of audited financial statements and annual report will also be available on the website of the company <u>www.stancap.co.in</u> and on the website of stock exchange <u>www.bseindia.com</u>
- **11.**As per Section 136(1) of Companies Act, 2013, Physical copies of the aforesaid documents will also be available for inspection at the registered office of the company during the normal business hours on all working days excluding Saturdays up to the date of Annual General Meeting.

### 12. Voting through electronic means:

In compliance with the provisions of Section 108 of the Companies Act, 2013 read with Rule 20 of the Companies (Management and Administration) Rules, 2014, as amended by the Companies (Management and Administration) Amendment Rules, 2015 and Regulation 44 of the SEBI (Listing Obligations and Disclosure Requirements) Regulations 2015, the Company is pleased to offer facility of voting through electronic means to exercise their right to vote by electronic means on any or all of the businesses specified in the accompanying Notice. The facility of casting the votes by the members using an electronic voting system from a place other than venue of AGM ("remote e-voting") will be provided by CDSL (Central Depository Services (India) Limited). The remote e-voting rights of the Members /beneficial owners shall be reckoned in proportion to the equity shares held by them in the Company as on 24<sup>th</sup> September, 2021 (Cut-off date fixed for determining the eligibility to vote by electronic means or by ballot in the general meeting). Detailed instructions for availing the e-voting facility indicating the process and manner of e-voting are given hereunder.

### The e-Voting process to be followed by the shareholders to cast their votes:

- During the voting period, the shareholders can visit the e-Voting website <u>www.evotingindia.com</u> and select the relevant EVSN / Company for voting.
- The shareholders having shares in the demat form can login to the e-Voting system using their userid (i.e.demat account number), PAN and password provided. The shareholders having shares in Physical form can log-in using the folio number of the shares, PAN and the password provided.
- After logging in, demat security holders will have to mandatorily change their password. This
  password can be used by demat security holders for all future voting on resolutions of companies in
  which they are eligible to vote. Physical security holders will be provided with a fresh password for
  every e-voting.
- Security holders can then cast their vote on the resolutions available for voting.
- Security holders can also view the resolution details on the e-Voting website.
- Once the security holder casts the vote, the system will not allow modification of the same.
- During the voting period, security holders can login any number of times till they have voted on all the resolutions.

Instructions For E-Voting: The instructions for shareholders voting electronically are as under:

- (i) The voting period begins on 27<sup>th</sup> September, 2021 at 9:00 A.M. and ends on 29<sup>th</sup> September, 2021 at 5:00 P.M. During this period shareholders of the Company, holding shares either in physical form or in dematerialized form, as on the cut-off date (record date) of 24<sup>th</sup> September, 2021 may cast their vote electronically. The e-voting module shall be disabled by CDSL for voting thereafter.
- (ii) Shareholders who have already voted prior to the meeting date would not be entitled to vote at the meeting venue.
- (iii) Pursuant to SEBI Circular No. SEBI/HO/CFD/CMD/CIR/P/2020/242 dated December 9, 2020, under Regulation 44 of Securities and Exchange Board of India (Listing Obligations and Disclosure Requirements) Regulations, 2015, listed entities are required to provide remote e-voting facility to its shareholders, in respect of all shareholders' resolutions. However, it has been observed that the participation by the public non-institutional shareholders/retail shareholders is at a negligible level.

Currently, there are multiple e-voting service providers (ESPs) providing e-voting facility to listed entities in India. This necessitates registration on various ESPs and maintenance of multiple user IDs and passwords by the shareholders.

In order to increase the efficiency of the voting process, pursuant to a public consultation, it has been decided to enable e-voting to **all the demat account holders**, **by way of a single login credential**, **through their demat accounts/ websites of Depositories/ Depository Participants**. Demat account holders would be able to cast their vote without having to register again with the ESPs, thereby, not only facilitating seamless authentication but also enhancing ease and convenience of participating in e-voting process.

(iv) In terms of SEBI circular no. SEBI/HO/CFD/CMD/CIR/P/2020/242 dated December 9, 2020 on e-Voting facility provided by Listed Companies, Individual shareholders holding securities in demat mode are allowed to vote through their demat account maintained with Depositories and Depository Participants. Shareholders are advised to update their mobile number and email Id in their demat accounts in order to access e-Voting facility.

Pursuant to above said SEBI Circular, Login method for e-Voting and joining virtual meetings for Individual shareholders holding securities in Demat mode CDSL/NSDL is given below:

| Type of                                                                                  | Login Method                                                                                                    |  |
|------------------------------------------------------------------------------------------|----------------------------------------------------------------------------------------------------|--|
| shareholders                                                                             |                                                                                                    |  |
| Individual<br>Shareholders<br>holding<br>securities in                                   | <ol> <li>Users who have opted for CDSL Easi / Easiest facility, can login through their existing user id and password. Option will be made available to reach e-Voting page without any further authentication. The URL for users to login to Easi / Easiest are <a href="https://web.cdslindia.com/myeasi/home/login">https://web.cdslindia.com/myeasi/home/login</a> or visit <a href="https://www.cdslindia.com">www.cdslindia.com</a> and click on Login icon and select New System Myeasi.</li> <li>After successful login the Easi / Easiest user will be able to see the e-Voting option for</li> </ol>                                                                                                    |  |
| with <b>CDSL</b>                                                                         | 2) After successful login the East / Easiest user will be able to see the e-voting option for<br>eligible companies where the e-voting is in progress as per the information provided by<br>company. On clicking the e-voting option, the user will be able to see e-Voting page of the<br>e-Voting service provider for casting your vote during the remote e-Voting period or<br>joining virtual meeting & voting during the meeting. Additionally, there is also links<br>provided to access the system of all e-Voting Service Providers i.e.<br>CDSL/NSDL/KARVY/LINKINTIME, so that the user can visit the e-Voting service<br>providers' website directly.                                                                                                    |  |
|                                                                                          | 3) If the user is not registered for Easi/Easiest, option to register is available at <a href="https://web.cdslindia.com/myeasi/Registration/EasiRegistration">https://web.cdslindia.com/myeasi/Registration/EasiRegistration</a>                                                                                                    |  |
|                                                                                          | 4) Alternatively, the user can directly access e-Voting page by providing Demat Account<br>Number and PAN No. from a e-Voting link available on <u>www.cdslindia.com</u> home page or<br>click on <u>https://evoting.cdslindia.com/Evoting/EvotingLogin</u> The system will<br>authenticate the user by sending OTP on registered Mobile & Email as recorded in the<br>Demat Account. After successful authentication, user will be able to see the e-Voting<br>option where the e-voting is in progress and also able to directly access the system of all<br>e-Voting Service Providers.                                                                                                    |  |
| Individual<br>Shareholders<br>holding<br>securities in<br>demat mode<br>with <b>NSDL</b> | 1) If you are already registered for NSDL IDeAS facility, please visit the e-Services website<br>of NSDL. Open web browser by typing the following URL: <u>https://eservices.nsdl.com</u><br>either on a Personal Computer or on a mobile. Once the home page of e-Services is<br>launched, click on the "Beneficial Owner" icon under "Login" which is available under<br>'IDeAS' section. A new screen will open. You will have to enter your User ID and<br>Password. After successful authentication, you will be able to see e-Voting services. Click<br>on "Access to e-Voting" under e-Voting services and you will be able to see e-Voting page.<br>Click on company name or e-Voting service provider name and you will be re-directed to<br>e-Voting service provider website for casting your vote during the remote e-Voting |  |

|               | period or joining virtual meeting & voting during the meeting.                                                                                                    |
|---------------|----------------------------------------------------------------------------------------------------|
|               | 2) If the user is not registered for IDeAS e-Services, option to register is available at <u>https://eservices.nsdl.com</u> . Select "Register Online for IDeAS "Portal or click at <u>https://eservices.nsdl.com/SecureWeb/IdeasDirectReg.jsp</u>                                                                                                    |
|               | 3) Visit the e-Voting website of NSDL. Open web browser by typing the following URL: <u>https://www.evoting.nsdl.com/</u> either on a Personal Computer or on a mobile. Once the home page of e-Voting system is launched, click on the icon "Login" which is available under 'Shareholder/Member' section. A new screen will open. You will have to enter your User ID (i.e. your sixteen digit demat account number hold with NSDL), Password/OTP and a Verification Code as shown on the screen. After successful authentication, you will be redirected to NSDL Depository site wherein you can see e-Voting page. Click on company name or e-Voting service provider name and you will be redirected to e-Voting service provider website for casting your vote during the remote e-Voting period or joining virtual meeting & voting during the meeting. |
| Individual    | You can also login using the login credentials of your demat account through your                                                                                                    |
| Shareholders  | Depository Participant registered with NSDL/CDSL for e-Voting facility After Successful                                                                                                    |
| Cholding      | login, you will be able to see e-Voting option. Once you click on e-Voting option, you will                                                                                                    |
| securities in | be redirected to NSDL/CDSL Depository site after successful authentication, wherein you                                                                                                    |
| demat mode)   | can see e-Voting feature. Click on company name or e-Voting service provider name and                                                                                                    |
| login through | you will be redirected to e-Voting service provider website for casting your vote during                                                                                                    |
| their         | the remote e-Voting period or joining virtual meeting & voting during the meeting.                                                                                                    |
| Depository    |                                                                                                    |
| Participants  |                                                                                                    |
| F             |                                                                                                    |
|               |                                                                                                    |
|               |                                                                                                    |

**Important note:** Members who are unable to retrieve User ID/ Password are advised to use Forget User ID and Forget Password option available at abovementioned website.

# <u>Helpdesk for Individual Shareholders holding securities in demat mode for any technical issues</u> related to login through Depository i.e. CDSL and NSDL

| Login type                                                                   | Helpdesk details                                                                                                    |
|------------------------------------------------------------------------------|----------------------------------------------------------------------------------------------------|
| Individual Shareholders holding securities<br>in Demat mode with <b>CDSL</b> | Members facing any technical issue in login can contact CDSL<br>helpdesk by sending a request at <u>helpdesk.evoting@cdslindia.com</u> or<br>contact at 022- 23058738 and 22-23058542-43. |
| Individual Shareholders holding securities in Demat mode with <b>NSDL</b>    | Members facing any technical issue in login can contact NSDL helpdesk by sending a request at evoting@nsdl.co.in or call at toll free no.: 1800 1020 990 and 1800 22 44 30                |

(v) Login method for e-Voting and joining virtual meetings for **Physical shareholders and** shareholders other than individual holding in Demat form.

- 1) The shareholders should log on to the e-voting website <u>www.evotingindia.com</u>.
- 2) Click on "Shareholders" module.
- 3) Now enter your User ID
  - a. For CDSL: 16 digits beneficiary ID,
  - b. For NSDL: 8 Character DP ID followed by 8 Digits Client ID,
  - c. Shareholders holding shares in Physical Form should enter Folio Number registered with the Company.
- 4) Next enter the Image Verification as displayed and Click on Login.
- 5) If you are holding shares in Demat form and had logged on to <u>www.evotingindia.com</u> and voted on an earlier e-voting of any company, then your existing password is to be used.
- 6) If you are a first-time user follow the steps given below:

|                              | For Members holding shares in Demat Form and Physical Form                                                                                                    |
|------------------------------|----------------------------------------------------------------------------------------------------|
| PAN                          | <ul> <li>Enter your 10 digit alpha-numeric PAN issued by Income Tax Department (Applicable for both demat shareholders as well as physical shareholders)</li> <li>Members who have not updated their PAN with the Company/ Depository Participant are requested to use the first two letters of their name and the 8 digits of the Sequence number in the PAN Field.</li> <li>In case the sequence number is less than 8 digits enter the applicable number of 0's before the number after the first two characters of the name in CAPITAL letters. eg. If your name is Ramesh Kumar with sequence number 1 then enter RA00000001 in the PAN Field.</li> </ul> |
| Dividend<br>Bank Details     | • Enter the Dividend Bank Details or Date of Birth (in dd/mm/yyyy format) as recorded in your demat account or in the Company records in order to login.                                                                                                    |
| OR<br>Date of Birth<br>(DOB) | • If both the details are not recorded with the depository or Company please enter the member id/ folio number in the Dividend Bank details field as mentioned in instruction (v).                                                                                                    |

- (i) After entering these details appropriately, click on "SUBMIT" tab.
- (ii) Members holding shares in physical form will then directly reach the Company selection screen. However, members holding shares in demat form will now reach 'Password Creation' menu wherein they are required to mandatorily enter their login password in the new password field. Kindly note that this password is to be also used by the demat holders for voting for resolutions of any other company on which they are eligible to vote, provided that company opts for e-voting through CDSL platform. It is strongly recommended not to share your password with any other person and take utmost care

to keep your password confidential.

- (iii) For Members holding shares in physical form, the details can be used only for e- voting on the resolutions contained in this Notice.
- (iv) Click on the EVSN for the relevant Standard Capital Markets Limited on which you choose to vote.
- (v) On the voting page, you will see "RESOLUTION DESCRIPTION" and against the same the option "YES/NO" for voting. Select the option YES or NO as desired. The option YES implies that you assent to the Resolution and option NO implies that you dissent to the Resolution.
- (vi) Click on the "RESOLUTIONS FILE LINK" if you wish to view the entire Resolution details.
- (vii) After selecting the resolution, you have decided to vote on, click on "SUBMIT". A confirmation box will be displayed. If you wish to confirm your vote, click on "OK", else to change your vote, click on "CANCEL" and accordingly modify your vote.
- (viii) Once you "CONFIRM" your vote on the resolution, you will not be allowed to modify your vote.
- (ix) You can also take out print of the voting done by you by clicking on "Click here to print" option on the Voting page.
- (x) If Demat account holder has forgotten the changed password then Enter the User ID and the image verification code and click on Forgot Password & enter the details as prompted by the system.
- (xi) Shareholders can also cast their vote using CDSL's mobile app m-Voting available for android based mobiles. The m-Voting app can be downloaded from Google Play Store. Apple and Windows phone users can download the app from the App Store and the Windows Phone Store respectively. Please follow the instructions as prompted by the mobile app while voting on your mobile.
- (xii) Note for Non-Individual Shareholders and Custodian
  - Non-Individual shareholders (i.e. other than Individuals, HUF, NRI etc.) and Custodians are required to log on to <u>https://www.evotingindia.com</u> and register themselves as Corporate.
  - A scanned copy of the Registration Form bearing the stamp and sign of the entity should be emailed to <u>helpdesk.evoting@cdslindia.com</u>.
  - After receiving the login details a compliance user should be created using the admin login and password. The Compliance user would be able to link the account(s) for which they wish to vote on.
  - The list of accounts should be mailed to helpdesk.evoting@cdslindia.com and on approval of the accounts they would be able to cast their vote.
  - A scanned copy of the Board Resolution and Power of Attorney (POA) which they have issued in favour of the Custodian, if any, should be uploaded in PDF format in the system for the scrutinizer to verify the same.
  - Alternatively Non Individual shareholders are required to send the relevant Board Resolution/ Authority letter etc. together with attested specimen signature of the duly authorized signatory who are authorized to vote, to the Scrutinizer and to the Company

at the email address viz; stancap.delhi@gmail.com (designated email address by company), if they have voted from individual tab & not uploaded same in the CDSL e-voting system for the scrutinizer to verify the same.

- (xiii) In case you have any queries or issues regarding e-voting, you may refer the Frequently Asked Questions ("FAQs") and e-voting manual available at <u>www.evotingindia.com</u> under help section or write an email to <u>helpdesk.evoting@cdslindia.com</u>.
- (xiv) Any person, who acquires shares of the Company and become member of the Company after dispatch of the notice and holding shares as on the cut-off date i.e.24<sup>th</sup> September, 2021 may obtain login ID and password by sending a request at www.evotingindia.com. However, if you are already registered with CDSL for remote e-voting then you can use your existing user ID and password for casting your vote.
- (xv) The Remote e-voting period commences on27<sup>th</sup> September, 2021 (9:00 A.M.) and ends on29<sup>th</sup> September, 2021(5:00 P.M.). During this period, members of the Company holding shares either in physical or dematerialized from, as on the cut-off date of 24<sup>th</sup> September, 2021, 2021 may cast their vote by remote e-voting. The remote e-voting module shall be disabled by CDSL for voting thereafter. Once the vote on a resolution is cast by the member, the member shall not be allowed to change it subsequently.
- (xvi) The members who have cast their vote by remote e-voting prior to the AGM may also attend the AGM but shall not be entitled to cast their vote again.
- (xvii) The members attending the meeting who have not already cast their vote by remote e-voting shall be able to exercise their right to vote through ballot paper at the meeting in terms of Companies (Management and Administration) Amendment Rules, 2015.
- (xviii) Mr. Anil Kumar Nandwani, Advocate & failing him Ms. Kavita of M/s. A. K. Nandwani& Associates, Company Secretaries in Practice (Membership No FCS9115), have been appointed as the Scrutinizer for providing facility to the members of the Company to scrutinize the voting and remote e-voting process in a fair and transparent manner.
- (xix) The Chairman shall, at the AGM, at the end of discussion on the resolutions on which voting is to be held, allow voting with the assistance of scrutinizer, by use of polling paper for all those members present at the AGM but have not cast their vote by availing remote e-voting facility.
- (xx) Immediately after the conclusion of voting at the AGM, the scrutinizer will first count the votes cast at the AGM and thereafter unblock the votes cast through remote e-voting in the presence of at least two witnesses not in the employment of company. The scrutinizer will prepare a consolidated scrutinizer's Report of the total votes cast in favour or against, if any, not later than three days after the conclusion of the AGM. This report shall be made to the Chairman or any other person authorized by the Chairman, who will then declare the result of the voting.
- (xxi) The Results declared along with the Scrutinizer's Report(s) shall be placed on the website of the CDSL viz. <u>www.evotingindia.com</u>immediately after the declaration of results by the Chairman or a person authorized by him in writing. The results shall also be immediately forwarded to the Stock Exchanges where the Shares of the Company are listed.
- **13.** The Register of Directors and Key Managerial Personnel and their Shareholding maintained under Section 170 of the Companies Act, 2013, the Register of Contracts or arrangements in which Directors are interested under Section 189 of Companies Act, 2013 and the Certificate from Auditors of the Company will be available for inspection at the Annual General Meeting.

- **14.** All documents referred to in the accompanying Notice shall be open for inspection at the Registered Office of the Company during normal business hours (10:00 A.M to 01:00 P.M) on all working days up to and including the date of the Annual General Meeting of the Company.
- 15. Details of Directors seeking appointment/ re-appointment at the ensuing Annual General Meeting (Pursuant to Regulation 36 of the SEBI (Listing Obligations and Disclosure Requirements) Regulations, 2015 have been annexed to this notice.
   By order of the Board

Date: 31<sup>st</sup> August, 2021 Place: New Delhi

Simply

Ghanshyam Prasad Gupta (Managing Director) DIN: 00287019 Address: 14, SFS Flats, Shakti Apartment Ashok Vihar, Phase-III, Delhi-110052

## **ANNEXURE TO THE NOTICE**

PROFILE OF DIRECTORS SEEKING RE-APPOINTMENT AT THE ENSUING ( $34^{TH}$ ) ANNUAL GENERAL MEETING:

Item No. 2

| Name of the Director                            | Mr. Ghanshyam Prasad Gupta                           |
|-------------------------------------------------|------------------------------------------------------|
| DIN                                             | 00287019                                             |
| Date of Birth                                   | 15.01.1956                                           |
| Date of Appointment                             | 12.05.2017                                           |
| Profile/Expertise in Specific functional        | Sh. Ghanshyam Prasad Gupta is a Chartered            |
| Areas                                           | Accountant with 33 years' experience in the field of |
|                                                 | shares and security market and allied fields.        |
| Qualifications                                  | Chartered Accountant                                 |
| List of directorships in other Public           | Nil                                                  |
| Companies As on 31 <sup>st</sup> March, 2021    |                                                      |
| Membership of Committee of Board in             | Nil                                                  |
| other Public Companies. (As on 31 <sup>st</sup> |                                                      |
| March,2021)                                     |                                                      |
| Shareholding in the Company                     | Nil                                                  |
| Relation with the Company                       | Nil                                                  |

By order of the Board

Date: 31<sup>st</sup> August, 2021 Place: New Delhi

int

Ghanshyam Prasad Gupta (Managing Director) DIN: 00287019 Address: 14, SFS Flats, Shakti Apartment Ashok Vihar, Phase-III, Delhi-110052